# Dépannage de SecureX avec Secure Firewall 7.1 et versions antérieures

## Table des matières

Introduction
Conditions préalables
Exigences
Composants utilisés
Dépannage
Détecter les problèmes de connectivité
Problèmes de connectivité dus à la résolution DNS (Domain Name Server)

## Introduction

Ce document décrit les problèmes liés à l'intégration de SecureX avec Cisco Secure Firewall - versions 7.1 et antérieures.

## Conditions préalables

### Exigences

Cisco recommande de connaître les sujets suivants :

- Firepower Management Center (FMC)
- Pare-feu sécurisé Cisco
- · Virtualisation facultative des images

### Composants utilisés

- Pare-feu sécurisé Cisco 6.5
- Centre de gestion Firepower (FMC) 6,5
- Échange de services de sécurité (SSE)
- SecureX
- Portail de licences Smart
- Cisco Threat Response (CTR)

The information in this document was created from the devices in a specific lab environment. All of the devices used in this document started with a cleared (default) configuration. Si votre réseau est en ligne, assurez-vous de bien comprendre l'incidence possible des commandes.

## Dépannage

### Détecter les problèmes de connectivité

#### Vous pouvez détecter des problèmes de connectivité génériques à partir du action\_queue.log fichier. En

cas d'échec, vous pouvez voir ces journaux présents dans le fichier :

ActionQueueScrape pl[19094]: [SF::SSE::Enrollment] canConnect: System (/usr/bin/curl -s --connect-timeout 10 -m 20 -L --max-redirs 5 --max-filesize 10

Dans ce cas, le code 28 signifie que l'opération a expiré et que la connectivité à Internet a été vérifiée.

Il y a aussi le code 6 qui signifie des problèmes avec la résolution DNS

Problèmes de connectivité dus à la résolution DNS (Domain Name Server)

Étape 1. Vérifiez que la connectivité fonctionne correctement.

root@ftd01:~# curl -v -k https://api-sse.cisco.com

- \* Rebuilt URL to: https://api-sse.cisco.com/
- \* getaddrinfo(3) failed for api-sse.cisco.com:443
- \* Couldn't resolve host 'api-sse.cisco.com'
- \* Closing connection 0
- curl: (6) Couldn't resolve host 'api-sse.cisco.com'

Le résultat indique que le périphérique ne parvient pas à résoudre l'URL .

Dans ce cas, vérifiez que le serveur DNS approprié est configuré. Il peut être validé à l'aide d'une **nslookup** interface de ligne de commande experte :

root@ftd01:~# nslookup api-sse.cisco.com
;; connection timed out; no servers could be reached

Le résultat indique que le DNS configuré n'est pas atteint. Afin de confirmer les paramètres DNS, utilisez la show network commande :

> show network

=======[ System Information ]==========

Hostname : ftd01 DNS Servers : x.x.x.10 Management port : 8305 IPv4 Default route Gateway : x.x.x.1

========[ eth0 ]============================

State : Enabled Link : Up Channels : Management & Events Mode : Non-Autonegotiation MDI/MDIX : Auto/MDIX MTU : 1500 MAC Address : x:x:x:9D:A5 ------[ IPv4 ]------Configuration : Manual Address : x.x.x.27 Netmask : 255.255.255.0 Broadcast : x.x.x.255 -------[ IPv6 ]------Configuration : Disabled

Dans cet exemple, un serveur DNS incorrect a été utilisé. Modifiez les paramètres DNS à l'aide de cette commande :

> configure network dns x.x.x.11

Ensuite, la connectivité peut être testée à nouveau. Cette fois, la connexion est établie.

root@ftd01:~# curl -v -k https://api-sse.cisco.com

- \* Rebuilt URL to: https://api-sse.cisco.com/
- \* Trying x.x.x.66...
- \* Connected to api-sse.cisco.com (x.x.x.66) port 443 (#0)
- \* ALPN, offering http/1.1
- \* Cipher selection: ALL: !EXPORT: !EXPORT40: !EXPORT56: !aNULL: !LOW: !RC4: @STRENGTH
- \* successfully set certificate verify locations:
- \* CAfile: none
- CApath: /etc/ssl/certs
- \* TLSv1.2 (OUT), TLS header, Certificate Status (22):
- \* TLSv1.2 (OUT), TLS handshake, Client hello (1):
- \* TLSv1.2 (IN), TLS handshake, Server hello (2):
- \* TLSv1.2 (IN), TLS handshake, Certificate (11):
- \* TLSv1.2 (IN), TLS handshake, Server key exchange (12):
- \* TLSv1.2 (IN), TLS handshake, Request CERT (13):
- \* TLSv1.2 (IN), TLS handshake, Server finished (14):
- \* TLSv1.2 (OUT), TLS handshake, Certificate (11):
- \* TLSv1.2 (OUT), TLS handshake, Client key exchange (16):
- \* TLSv1.2 (OUT), TLS change cipher, Client hello (1):
- \* TLSv1.2 (OUT), TLS handshake, Finished (20):
- \* TLSv1.2 (IN), TLS change cipher, Client hello (1):
- \* TLSv1.2 (IN), TLS handshake, Finished (20):
- \* SSL connection using TLSv1.2 / ECDHE-RSA-AES128-GCM-SHA256
- \* ALPN, server accepted to use http/1.1
- \* Server certificate:
- \* subject: C=US; ST=California; L=San Jose; O=Cisco Systems, Inc.; CN=api -sse.cisco.com

- \* start date: 2019-12-03 20:57:56 GMT
- \* expire date: 2021-12-03 21:07:00 GMT
- \* issuer: C=US; O=HydrantID (Avalanche Cloud Corporation); CN=HydrantID S SL ICA G2
- \* SSL certificate verify result: self signed certificate in certificate c hain (19), continuing anyway.
- > GET / HTTP/1.1
- > Host: api-sse.cisco.com
- > User-Agent: curl/7.44.0
- > Accept: \*/\*
- >
- < HTTP/1.1 403 Forbidden
- < Date: Wed, 08 Apr 2020 01:27:55 GMT
- < Content-Type: text/plain; charset=utf-8
- < Content-Length: 9
- < Connection: keep-alive
- < Keep-Alive: timeout=5
- < ETag: "5e17b3f8-9"
- < Cache-Control: no-store
- < Pragma: no-cache
- < Content-Security-Policy: default-src 'self'
- < X-Content-Type-Options: nosniff
- < X-XSS-Protection: 1; mode=block
- < Strict-Transport-Security: max-age=31536000; includeSubdomains;

Problèmes d'inscription au portail SSE

FMC et Cisco Secure Firewall ont besoin d'une connexion aux URL SSE sur leur interface de gestion.

Pour tester la connexion, entrez les commandes suivantes sur le Firepower CLI avec accès racine :

#### <#root>

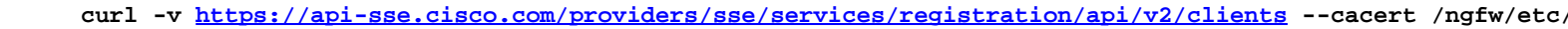

- curl -v https://est.sco.cisco.com --cacert /ngfw/etc/ssl/connectorCA.pem
- curl -v https://eventing-ingest.sse.itd.cisco.com --cacert /ngfw/etc/ssl/connectorCA.pem
- curl -v https://mx01.sse.itd.cisco.com --cacert /ngfw/etc/ssl/connectorCA.pem

La vérification du certificat peut être contournée avec cette commande :

root@ftd01:~# curl -v -k https://api-sse.cisco.com \* Rebuilt URL to: https://api-sse.cisco.com/

- \* Trying x.x.x.66...
- \* Connected to api-sse.cisco.com (x.x.x.66) port 443 (#0)
- \* ALPN, offering http/1.1
- \* Cipher selection: ALL:!EXPORT:!EXPORT40:!EXPORT56:!aNULL:!LOW:!RC4:@STRENGTH
- \* successfully set certificate verify locations:
- \* CAfile: none
- CApath: /etc/ssl/certs
- \* TLSv1.2 (OUT), TLS header, Certificate Status (22):
- \* TLSv1.2 (OUT), TLS handshake, Client hello (1):
- \* TLSv1.2 (IN), TLS handshake, Server hello (2):
- \* TLSv1.2 (IN), TLS handshake, Certificate (11):
- \* TLSv1.2 (IN), TLS handshake, Server key exchange (12):
- \* TLSv1.2 (IN), TLS handshake, Request CERT (13):
- \* TLSv1.2 (IN), TLS handshake, Server finished (14):
- \* TLSv1.2 (OUT), TLS handshake, Certificate (11):
- \* TLSv1.2 (OUT), TLS handshake, Client key exchange (16):
- \* TLSv1.2 (OUT), TLS change cipher, Client hello (1):
- \* TLSv1.2 (OUT), TLS handshake, Finished (20):
- \* TLSv1.2 (IN), TLS change cipher, Client hello (1):
- \* TLSv1.2 (IN), TLS handshake, Finished (20):
- \* SSL connection using TLSv1.2 / ECDHE-RSA-AES128-GCM-SHA256
- \* ALPN, server accepted to use http/1.1
- \* Server certificate:
- \* subject: C=US; ST=California; L=San Jose; O=Cisco Systems, Inc.; CN=api -sse.cisco.com
- \* start date: 2019-12-03 20:57:56 GMT
- \* expire date: 2021-12-03 21:07:00 GMT
- \* issuer: C=US; O=HydrantID (Avalanche Cloud Corporation); CN=HydrantID S SL ICA G2
- \* SSL certificate verify result: self signed certificate in certificate c hain (19), continuing anyway.
- > GET / HTTP/1.1
- > Host: api-sse.cisco.com
- > User-Agent: curl/7.44.0
- > Accept: \*/\*
- >
- < HTTP/1.1 403 Forbidden
- < Date: Wed, 08 Apr 2020 01:27:55 GMT
- < Content-Type: text/plain; charset=utf-8
- < Content-Length: 9
- < Connection: keep-alive
- < Keep-Alive: timeout=5
- < ETag: "5e17b3f8-9"
- < Cache-Control: no-store
- < Pragma: no-cache
- < Content-Security-Policy: default-src 'self'
- < X-Content-Type-Options: nosniff
- < X-XSS-Protection: 1; mode=block
- < Strict-Transport-Security: max-age=31536000; ,;

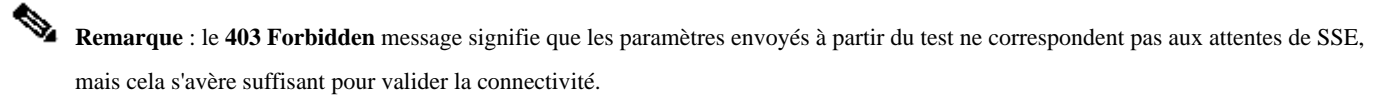

#### Vérifier l'état SSEConnector

Vérifiez les propriétés du connecteur comme indiqué.

# more /ngfw/etc/sf/connector.properties
registration\_interval=180
connector\_port=8989
connector\_fqdn=api-sse.cisco.com

Pour vérifier la connectivité entre le SSEConnector et le EventHandler, utilisez cette commande. Voici un exemple de connexion incorrecte :

root@firepower:/etc/sf# netstat -anlp | grep EventHandler\_SSEConnector.sock unix 2 [ ACC ] STREAM LISTENING 3022791165 11204/EventHandler /ngfw/var/sf/run/EventHandler\_SSEConnector.sock

Dans l'exemple d'une connexion établie, vérifiez que l'état du flux est connecté :

root@firepower:/etc/sf# netstat -anlp | grep EventHandler\_SSEConnector.sock unix 2 [ ACC ] STREAM LISTENING 382276 7741/EventHandler /ngfw/var/sf/run/EventHandler\_SSEConnector.sock unix 3 [ ] STREAM CONNECTED 378537 7741/EventHandler /ngfw/var/sf/run/EventHandler\_SSEConnector.soc

#### Vérifier les données envoyées au portail SSE et CTR

Pour envoyer des événements du périphérique Cisco Secure Firewall à SSE, une connexion TCP doit être établie avec <u>https://eventing-ingest.sse.itd.cisco.com</u>

Voici un exemple de connexion non établie entre le portail SSE et le pare-feu sécurisé Cisco :

root@firepower:/ngfw/var/log/connector# lsof -i | grep conn connector 60815 www 10u IPv4 3022789647 0t0 TCP localhost:8989 (LISTEN) connector 60815 www 12u IPv4 110237499 0t0 TCP firepower.cisco.com:53426->ec2-100-25-93-234.compute-1.amazonaws.com:https (SYN\_SENT)

Dans les **connector.log** journaux :

time="2020-04-13T14:34:02.88472046-05:00" level=error msg="[firepower.cisco.com][events.go:90 events:connectWebSocket] dial tcp x.x.x.246:443: gettime="2020-04-13T14:38:18.244707779-05:00" level=error msg="[firepower.cisco.com][events.go:90 events:connectWebSocket] dial tcp x.x.x.246:443: gettime="2020-04-13T14:42:42.564695622-05:00" level=error msg="[firepower.cisco.com][events.go:90 events:connectWebSocket] dial tcp x.x.x.246:443: gettime="2020-04-13T14:42:42.564695622-05:00" level=error msg="[firepower.cisco.com][events.go:90 events:connectWebSocket] dial tcp x.x.x.246:443: gettime="2020-04-13T14:42:42.564695622-05:00" level=error msg="[firepower.cisco.com][events.go:90 events:connectWebSocket] dial tcp x.x.x.246:443: gettime="2020-04-13T14:47:48.484762429-05:00" level=error msg="[firepower.cisco.com][events.go:90 events:connectWebSocket] dial tcp x.x.x.246:443: gettime="2020-04-13T14:47:48.484762429-05:00" level=error msg="[firepower.cisco.com][events.go:90 events:connectWebSocket] dial tcp x.x.x.246:443: gettime="2020-04-13T14:47:48.484762429-05:00" level=error msg="[firepower.cisco.com][events.go:90 events:connectWebSocket] dial tcp x.x.x.246:443: gettime="2020-04-13T14:47:48.484762429-05:00" level=error msg="[firepower.cisco.com][events.go:90 events:connectWebSocket] dial tcp x.x.x.246:443: gettime="2020-04-13T14:52:38.404700083-05:00" level=error msg="[firepower.cisco.com][events.go:90 events:connectWebSocket] dial tcp x.x.x.246:443: gettime="2020-04-13T14:52:38.404700083-05:00" level=error msg="[firepower.cisco.com][events.go:90 events:connectWebSocket] dial tcp x.x.x.246:443: gettime="2020-04-13T14:52:38.404700083-05:00" level=error msg="[firepower.cisco.com][events.go:90 events:connectWebSocket] dial tcp x.x.x.246:443: gettime="2020-04-13T14:52:38.404700083-05:00" level=error msg="[firepower.cisco.com][events.go:90 events:connectWebSocket] dial tcp x.x.x.246:443: gettime="2020-04-13T14:52:38.40470083-05:00" level=error msg="[firepower.cisco.com][events.go:90 events:connectWebSocket] dial tcp x.x.x.

Remarque : notez que les adresses IP affichées x.x.x.246 et 1x.x.x.246 appartiennent à <u>https://eventing-ingest.sse.itd.cisco.com</u> et peuvent être modifiées. Il est recommandé d'autoriser le trafic vers le portail SSE en fonction de l'URL et non des adresses IP.

Si cette connexion n'est pas établie, les événements ne sont pas envoyés au portail SSE. Voici un exemple de connexion établie entre le pare-feu sécurisé Cisco et le portail SSE :

root@firepower:# lsof -i | grep conn connector 13277 www 10u IPv4 26077573 0t0 TCP localhost:8989 (LISTEN) connector 13277 www 19u IPv4 26077679 0t0 TCP x.x.x.200:56495->ec2-35-172-147-246.compute-1.amazonaws.com:https (ESTABLISHED)

### À propos de cette traduction

Cisco a traduit ce document en traduction automatisée vérifiée par une personne dans le cadre d'un service mondial permettant à nos utilisateurs d'obtenir le contenu d'assistance dans leur propre langue.

Il convient cependant de noter que même la meilleure traduction automatisée ne sera pas aussi précise que celle fournie par un traducteur professionnel.